## Panduan Pengguna Sistem Login SSO (Single Sign On) Undiksha

Sistem Login SSO (Single Sign On) Undiksha merupakan sistem terintegrasi yang digunakan untuk mengakses berbagai layanan sistem informasi yang ada di Universitas Pendidikan Ganesha dengan hanya sekali login maka sudah dapat mengakses ke berbagai layanan sistem yang ada.

Untuk mengkases Sistem Login SSO (Single Sign On) Undiksha, berikut adalah langkah-langkah yang perlu dilakukan:

- a. Bukalah browser yang akan digunakan.
- b. Pada address bar ketik https://sso.undiksha.ac.id, kemudian tekan enter.

```
\leftarrow \rightarrow C \triangle D https://sso.undiksha.ac.id
```

c. Selanjutnya akan muncul halaman website seperti pada gambar dibawah ini. Silakan isi data :

Username : username email UNDIKSHA

- Password : password email UNDIKSHA
- d. Tekan tombol Log In untuk masuk ke halaman dashboard website.

| SSO UNDIKSHA                                                                                                    |              |                                                                          |  |  |
|----------------------------------------------------------------------------------------------------|--------------|--------------------------------------------------------------------------|--|--|
| Single Sign On Universitas Pendidikan Ganesha LOGIN SSO Masukan Username dan Password.                                                                                                    |              |                                                                          |  |  |
| UPT TIK-UNDIKSHA<br>Bantuan mengenai permasalahan terkait sistem informasi, jaringan dan internet<br>di lingkungan kampus UNDIKSHA dapat menghubungi UPT TIK dengan nomor<br>telepon (0362) 26100 atau melalui Facebook Fans Page UPT TIK-Undiksha. | FOLLOW US ON | KONTAK HUMAS<br>♥ Phone : (0362) 22570<br>♥ Email : humas@undiksha.ac.id |  |  |

## Panduan Reset Password SSO Undiksha

Reset password merupakan suatu proses untuk menyetel ulang kata sandi pada suatu system. berikut adalah langkah-langkah yang perlu dilakukan:

1. Tekan tombol pada link "Lupa Password?"

| Masukan Username dan Password. |                              |  |
|--------------------------------|------------------------------|--|
| •                              | ariasa.ariasa@undiksha.ac.id |  |
| ₿                              | Password                     |  |
| Lupa Password ?                |                              |  |
| 3 Log In                       |                              |  |

2. Selanjutnya akan muncul halaman seperti gambar dibawah Silakan isi data :

Email : username email undiksha

Centang pada kolom Verify

3. Tekan tombol "Kirim "untuk masuk ke halaman dashboard website.

| Lupa Password                                               |       |
|-------------------------------------------------------------|-------|
| Silahkan Masukan Email Anda untuk melakukan Reset Password. |       |
| Email *<br>ariasa.ariasa@undiksha.ac.id                     |       |
| Verify *<br>I'm not a robot<br>reCAPTCHA<br>Privacy - Terms |       |
| 🗙 Tutup 🗸                                                   | Kirim |

Selanjutnya akan muncul pemberitahuan seperti gambar dibawah, tekan tombol "OK" untuk menutup halaman.

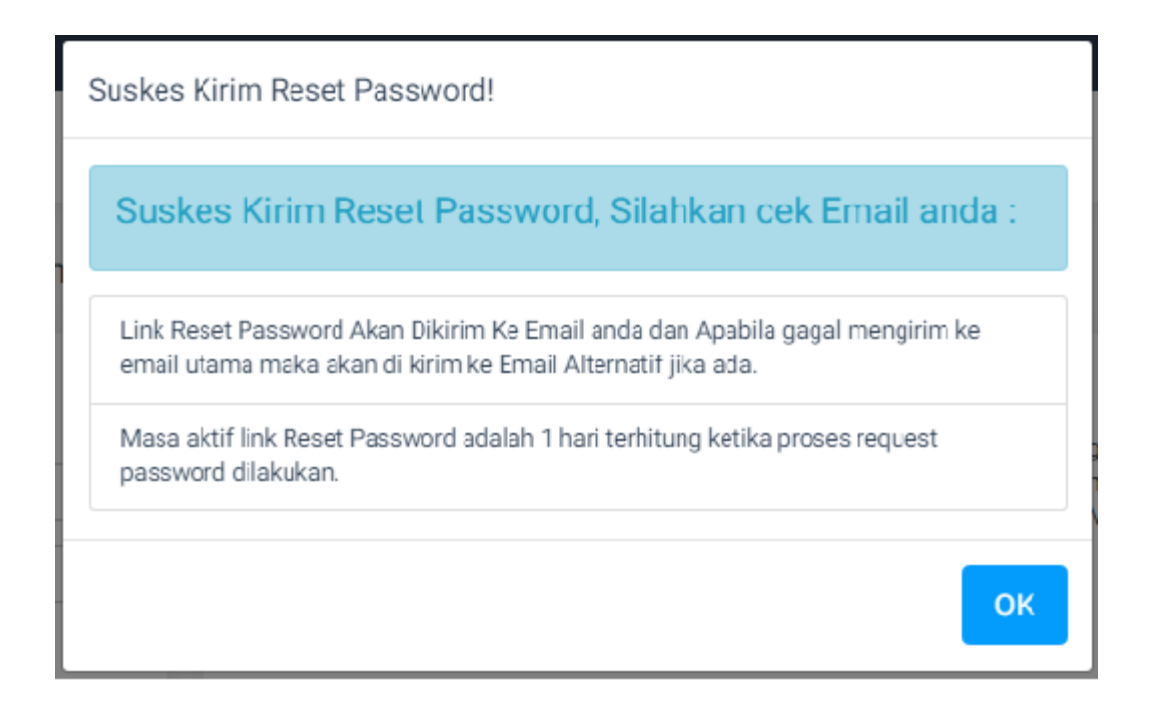

Ketika peringatan menampilkan "link reset password suskes di kirim ke email", maka link tersebut akan terkirim ke email undiksha dan email alternative yang terdaftar pada Sistem Informasi Akadeimik Undiksha. Bukalah email undiksha dengan mengkases web email undiksha, berikut adalah langkah-langkah yang perlu dilakukan:

@ :

- a. Bukalah browser yang akan digunakan.
- b. Pada address bar ketik <u>https://mail.undiksha.ac.id</u>, kemudian tekan enter.

 $\leftarrow$   $\rightarrow$  C  $\triangle$  [] https://mail.undiksha.ac.id/

c. Selanjutnya akan muncul halaman website seperti pada gambar dibawah ini. Silakan isi data :

Username : username email undiksha

Password : password email undiksha

d. Tekan tombol "Sing In" untuk masuk ke halaman dashboard website.

| Webmail Undiksha                           |                        |  |  |  |
|--------------------------------------------|------------------------|--|--|--|
| Username:                                  |                        |  |  |  |
| Password:                                  |                        |  |  |  |
|                                            | Stay signed in Sign In |  |  |  |
| Version:                                   | Default Vhat's This?   |  |  |  |
| Go offline with Zimbra Desktop. Learn more |                        |  |  |  |

e. Selanjutnya akan muncul halaman dashboard seperti pada gambar dibawah ini.

| Selama                                                                                                    | at Datang di Webmail Undiksha                                                                                                    | Search Q Komang Ariasa, S.Pd -       |
|----------------------------------------------------------------------------------------------------|----------------------------------------------------------------------------------------------------|--------------------------------------|
| Mail Address Book                                                                                                    | Calendar Tasks Preferences                                                                                                    | J                                    |
| New Message 🔹                                                                                                    | Reply Reply to All Forward Delete Spam 📇 🖝 🛷 🕶 Actions 👻                                                                                   | Read More 🖉 View 🔻                   |
| ▼ Folders                                                                                                    | Sorted by Date   4 conversations                                                                                                    |                                      |
| Linbox (1) -                                                                                                    | <ul> <li>SSO Undiksha 12:02 PM<br/>Link Reset Password   SSO Undiksha - Silahkan kilk link di bawah ini untuk reset par P</li> </ul>       | To view a conversation, click on it. |
| Drafts<br>Junk                                                                                                    | <ul> <li>SSO Undikshe 11:39 AM<br/>Link Reset Password   SSO Undiksha - Silahkan klik link di bawah ini untuk reset passy </li> </ul>      |                                      |
| Find Shares                                                                                                    | <ul> <li>SSO Undiksha 10:03 AM</li> <li>Link Reset Password   SSO Undiksha - Silahkan klik link di bawah ini untuk reset passw</li> </ul>  |                                      |
| Tags 🔅                                                                                                    | <ul> <li>SSO Undiksha Aug 03</li> <li>Link Reset Password   SSO Undiksha - Silahkan kilik link di bawah ini untuk reset passy P</li> </ul> |                                      |
| Almiets           S         M         T         W         T         F         S           1         2         3         4         5         6         7         13         14           15         16         17         18         19         20         21         22         23         24         5         6         7         18         19         20         21         22         23         24         52         22         32         4         5         6         7         3         4         1         1         1         2         3         4         5         6         7         18         19         20         21         22         23         24         52         62         7         36         31         1         2         3         4         4         5         6         7         18         14         2         3         4         5         6         7         30         31         1         2         3         4         4         5         6         7         18         12         3         4         4         5         1         1         1< |                                                                                                    |                                      |

- f. Bukalah pesan yang memuat link reset password dari SSO Undiksha dengan menekan tombol yang bertuliskan "SSO Undiksha".
- g. Senlanjutnya akan muncul tampilan seperti gambar di bawah.Tekan tombol "Klik Untuk Reset Password" untuk membuka halaman reset password pada sistem login SSO (Single Sing On) undiksha.

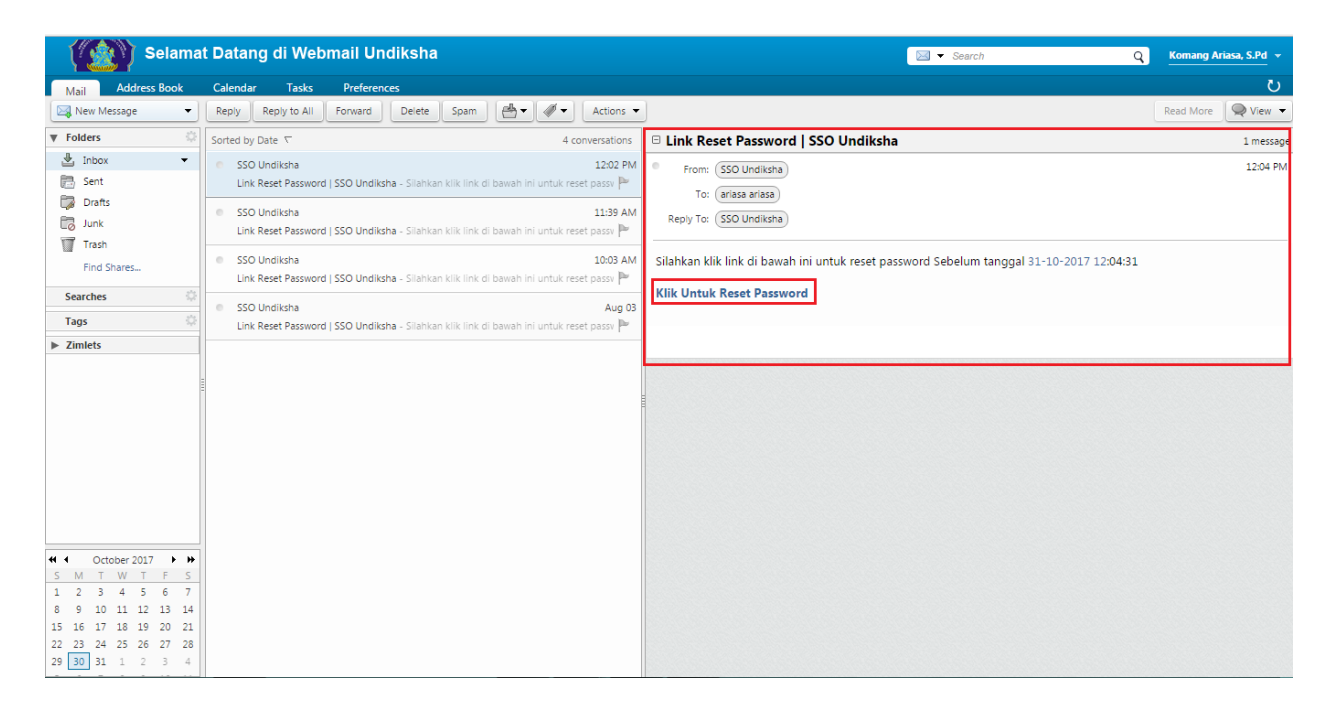

Senlanjutnya akan muncul tampilan seperti gambar di bawah.Inputkanlah password baru untuk sistem login SSO pada kolom "password", kemudian konfirmasi password tersebut pada kolom "konfirmasi password". Tekan tombol "simpan" untuk menyimpan perubahan password.

| SSO UNDIKSHA                                                                                                    |                                             |                                                                          |  |  |  |
|----------------------------------------------------------------------------------------------------|---------------------------------------------|--------------------------------------------------------------------------|--|--|--|
| 🖬 Dashboard 🛛 🚻 Layanan                                                                                                    |                                             |                                                                          |  |  |  |
| Single Sign On Universitas Pendidikan Ganesha                                                                                                    |                                             |                                                                          |  |  |  |
| RESET PASSWORD Masukan Password Baru :                                                                                                    |                                             |                                                                          |  |  |  |
| Email*                                                                                                    | ariasa.ariasa@undiksha.ac.id                |                                                                          |  |  |  |
| Password*                                                                                                    | Password                                    |                                                                          |  |  |  |
| Konfirmasi Password *                                                                                                    | Password                                    |                                                                          |  |  |  |
| Simpan Batal                                                                                                    |                                             |                                                                          |  |  |  |
| UPT TIK-UNDIKSHA<br>Bantuan mengenai permasalahan terkait sistem informasi, jaringan d<br>di lingkungan kampus UNDIKSHA dapat menghubungi UPT TIK denga<br>telepon (0362) 26100 atau melalui Facebook Fans Page UPT TIK-Und | FOLLOW US ON<br>Internet<br>Inomor<br>Isha. | KONTAK HUMAS<br>♥ Phone : (0362) 22570<br>■ Email : humas@undiksha.ac.id |  |  |  |